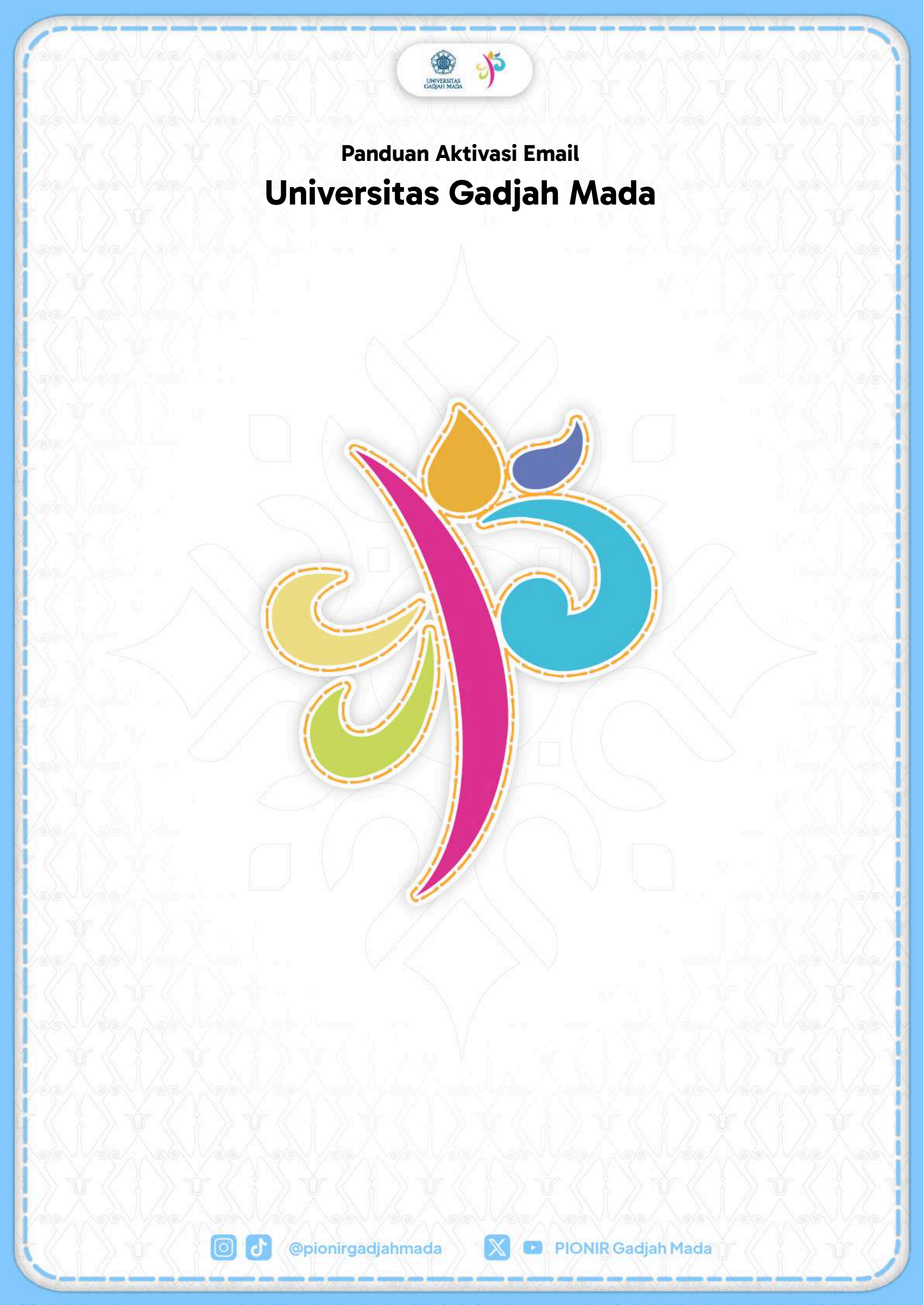

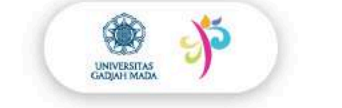

# Panduan Aktivasi Email Universitas Gadjah Mada

Aktivasi email Universitas Gadjah Mada **WAJIB** dilakukan oleh mahasiswa baru secara mandiri melalui panduan sebagai berikut:

1. Buka simaster.ugm.ac.id.

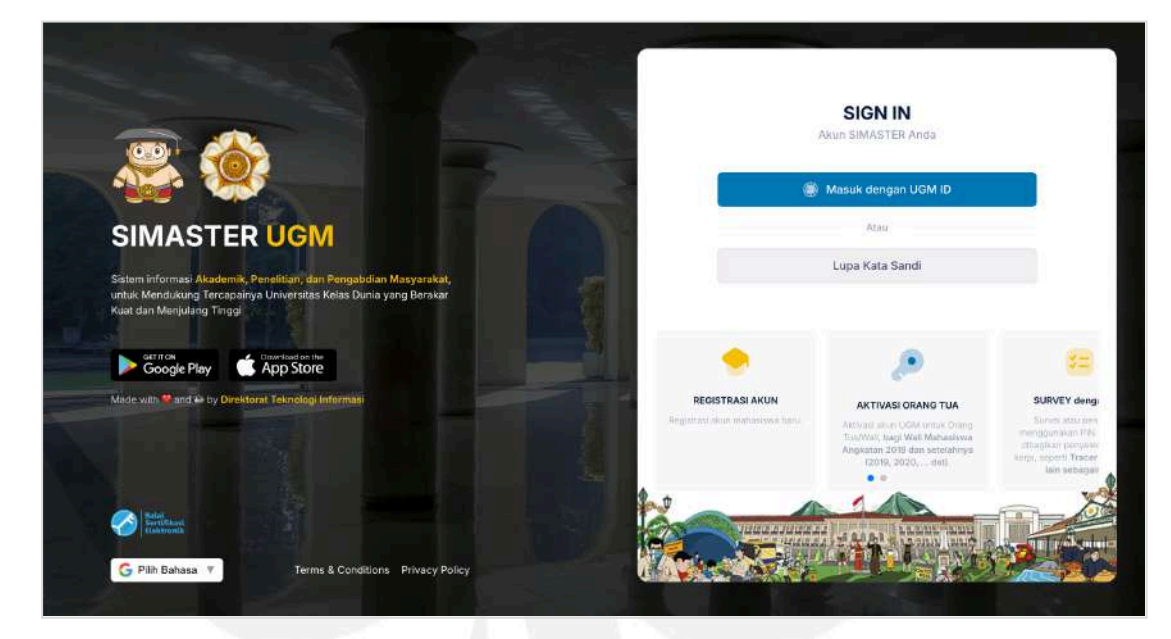

2. Masuk dengan UGM ID.

d

| Enter your UGM ID                                                      | and Password     |
|------------------------------------------------------------------------|------------------|
| UGM ID (without @*.ugm.ac.id):                                         |                  |
| pionirgadjahmada                                                       |                  |
| Password:                                                              |                  |
| *****                                                                  |                  |
| <ul> <li>Warn me before logging me int</li> <li>Remember Me</li> </ul> | o other sites.   |
|                                                                        | Forgot password? |
|                                                                        | n account?       |
| Do not nave a                                                          |                  |

@pionirgadjahmada

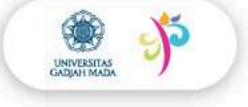

### 3. Buka menu "Pengaturan".

| SIMASTER UGM                                                                         | Beranda                                    | Akademik Kemahasiswaan 👻 | Alumni Karier 👻 | Administrasi 👻 | Pengaturan 👻    | G Pilih Bahasa 🔻 |
|--------------------------------------------------------------------------------------|--------------------------------------------|--------------------------|-----------------|----------------|-----------------|------------------|
| I NEED HELP<br>Please contact us f<br>problem with SIMA                              | or any<br>STER                             | AGENDA                   |                 |                | $\odot$         |                  |
| 0274-6492<br>081128265<br>(Direktorat Teknoli<br>Directorate of Infon<br>Technology) | 90<br>46<br>ogi Informasi<br><i>mation</i> |                          |                 | Tid            | lak ada agenda! |                  |

### 4. Pilih submenu "Layanan UGM".

| asa   🔻 |          |
|---------|----------|
|         |          |
|         |          |
|         |          |
|         |          |
| P       |          |
|         |          |
|         |          |
|         |          |
|         |          |
|         | <b>(</b> |

## 5. Pilih dan aktifkan email.

0 0

| ~ | email (Tidak bisa diubah ketika sudah dipilih) |
|---|------------------------------------------------|
| ~ | 365                                            |
|   | GoogleEducationPlus                            |

@pionirgadjahmada

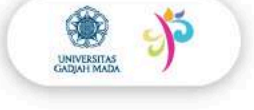

### 6. Klik "Simpan".

| P        | Ŷ                                                      |
|----------|--------------------------------------------------------|
|          | Simpan                                                 |
|          | Pastikan sudah sesuai dengan isian<br>yang ditentukan. |
| 🖺 Simpan | 🖺 Simpan                                               |

- Setelah proses ini, sistem memerlukan waktu untuk proses pengaktifan email. Tunggu maksimal 1×24 jam, setelah itu silakan *login* melalui <u>http://gmail.ugm.ac.id</u>.
- Panduan aktivasi email juga dapat dilihat melalui video panduan pada tautan berikut: Aktivasi Email @mail.ugm.ac.id [Klik].

@pionirgadjahmada

d

PIONIR Gadjah Mada